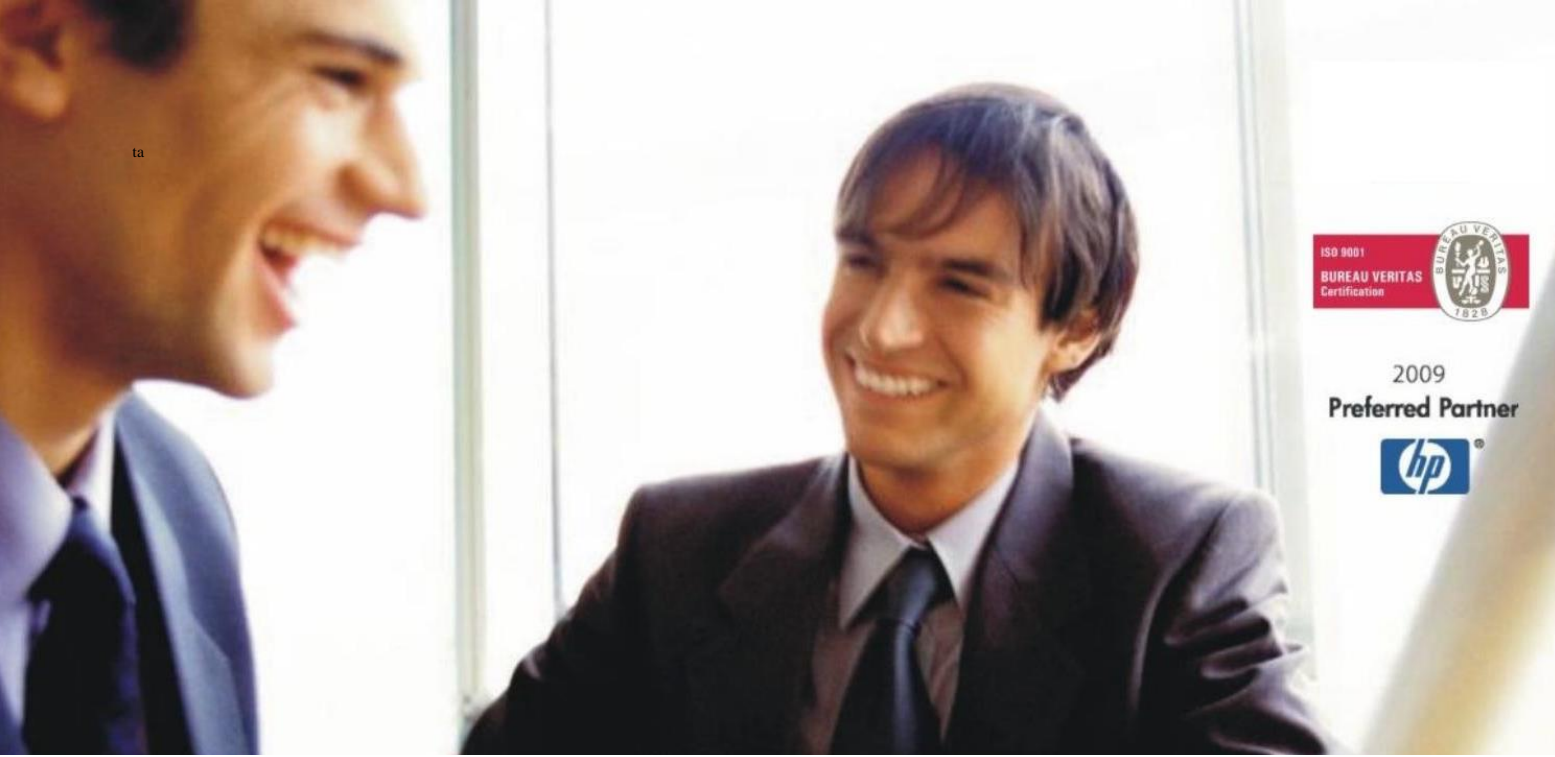

Veleprodaja | Maloprodaja | Storitve | Računovodstvo | Proizvodnja | Gostinstvo | Turizem | Hotelirstvo | Ticketing | CRM | Internetna trgovina | Izdelava internetnih strani | Grafično oblikovanje

NOVOSTI IN NASVETI ZA DELO S PROGRAMSKIM PAKETOM BIROKRAT ZA OS WINDOWS

# INFORMATOR

NOVOSTI 2024

OPISANE NOVOSTI VELJAJO V NAVEDENI VERZIJI PROGRAMA ALI VEČ

Birokrat 8.044.055

Datum izida: 22.10.2024

# KAZALO

| 1.   | POSLOVNI PARTNERJI                                 | 3  |
|------|----------------------------------------------------|----|
| 2.   | POSLOVANJE - RAČUNI                                | 4  |
| 2.1. | Datum valute v QR kodi na današnji datum           | 4  |
| 2.2. | Hitro zapiranje izdanih računov                    | 5  |
| 3.   | DDV – NAJEMNINA ZA TUJE PRAVNE OSEBE               | 6  |
| 4.   | PLAČE IN ŠIFRANT ZAPOSLENIH                        | 8  |
| 4.1. | Dodajanje zaposlenega z manjkajočo davčno številko | 8  |
| 4.2. | Popravek REK-O                                     | 8  |
| 4.3. | Krvodajalstvo                                      | 9  |
| 4.4. | Regres nad uredbo 1                                | .1 |
| 4.5. | Pogodba o poslovodenju1                            | .3 |
| 5.   | GLAVNA KNJIGA 1                                    | .7 |

# 1. POSLOVNI PARTNERJI

V meniju »Šifranti – Poslovni partnerji in osebe – Poslovni partnerji«

| Šifran <u>t</u> i | OS     | <u>G</u> I. knjiga | CRM  | Okna |   |   |                    |
|-------------------|--------|--------------------|------|------|---|---|--------------------|
| Posla             | ovni p | artnerji in o      | sebe |      | • | R | Poslovni partnerji |

lahko zdaj pod gumbom **Lastnosti** ob izbiri partnerja in pod modro vrstico Podatki za dokumente, določite privzeto predlogo za izhodne dokumente.

| NUTICHI LEKSI ZA UUDAVITICU   |                                     |
|-------------------------------|-------------------------------------|
| Predloga za izhodne dokumente |                                     |
| # REGIJA                      | ARRacun1c                           |
| REGIJA                        | ARRacun I Silka<br>ARRacun 1_Alt EM |

# 2. POSLOVANJE - RAČUNI

## 2.1. Datum valute v QR kodi na današnji datum

V meniju »Šifranti – Uporabniške nastavitve« prvo vklopite opcijo

```
Pri predračunu QR kodo generiraj za današnji dan
```

Pri izstavitvi predračuna s QR kodo, se v QR kodi zapiše **datum valute kot današnji dan**, kljub kasneje vneseni valuti na samem predračunu.

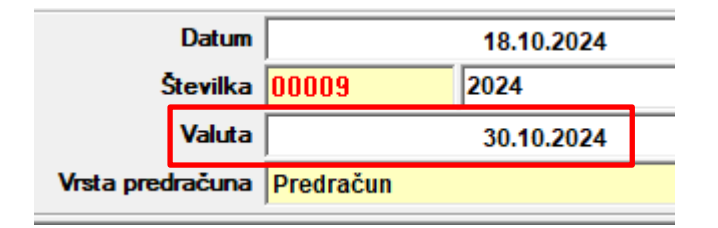

Primer QR kode z datumom valute na predračunu 30.10.2024 in z vklopljeno opcijo QR kodo generiraj na današnji dan:

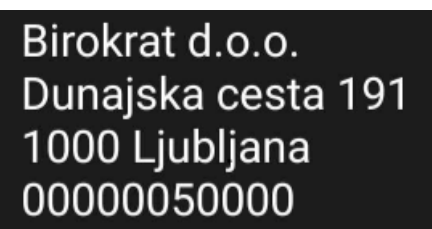

Slikaj (skeniraj) in plačaj

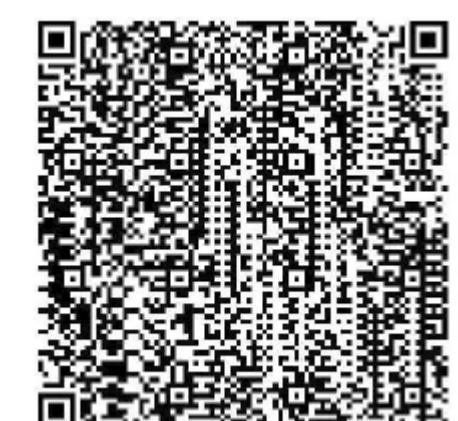

GDSV Plačilo-Ponudba 00009 18.10.2024 SI5661000006472090 SI0000009-2024 Birokrat d.o.o. Dunajska 191 Ljubljana 186

## 2.2. Hitro zapiranje izdanih računov

V meniju »Poslovanje – Računi – Kumulativni pregled«, če greste z drsnikom na sredini do konca dol, boste našli opcije.

| 🕴 Današnji datum              | 8                      |                     |
|-------------------------------|------------------------|---------------------|
| Današnji datum                |                        |                     |
| 🕴 Zapiranje hitro             | ۲                      |                     |
| Dogodek za način<br>zapiranja | 0 - Bančni nalog - 1 🔻 |                     |
| Bančni račun                  | 001 61000-000647209(-  |                     |
| 🕴 REGIJA                      | 000 30000-0008067041   | SPARKASSE           |
| DECLIA                        | 001 61000-0006472090   | DELAVSKA HRANILNICA |

Torej vi si lahko določite oziroma prikažete npr. Neplačane račune, Po kupcu in kliknete na gumb Prikaži in potem v vrstici **Današnji datum**, določite datum zapiranja teh računov, npr. 18.10.2024, v vrstici **Dogodek za način zapiranja** si izberete način zapiranja, npr. Bančni nalog – negotovinsko ter v vrstici **Bančni račun** si izberete TRR, na katerega želite, da se zapiranje izvede in prikaže. Potem pa samo v oknu na desni strani, kjer so prikazani vsi neplačani računi, klikate pri vsakem računu, katerega želite zapreti, v stolpcu **Datum plačila**. Zadosti je **en klik** z miško. Program **avtomatsko** doda **datum zapiranja** in če pogledate še specifikacijo zapiranja, boste videli, da je program dodal ta **način zapiranja**, katerega ste prej izbrali.

|   | Vrsta plačila               | Znesek   | Datum      | Številka<br>dokumenta | TRR |
|---|-----------------------------|----------|------------|-----------------------|-----|
| 1 | Bančni nalog - negotovinsko | 1.817,80 | 18.10.2024 |                       | Da  |

Ta plačila se vidijo tudi na TRR-ju.

|   | Datum      | Partner         | Odliv | Odliv Priliv do |       | Dogodek             | Ozn<br>leta |
|---|------------|-----------------|-------|-----------------|-------|---------------------|-------------|
| ► | 18.10.2024 | BIROKRAT d.o.o. |       | 1.817,80        | 00016 | Plačilo računa kupc |             |
|   | 18.10.2024 | BIROKRAT d.o.o. |       | 1.906,80        | 00029 | Plačilo računa kupc |             |

# 3. DDV – NAJEMNINA ZA TUJE PRAVNE OSEBE

## V meniju »Šifranti- Stopnje davkov«

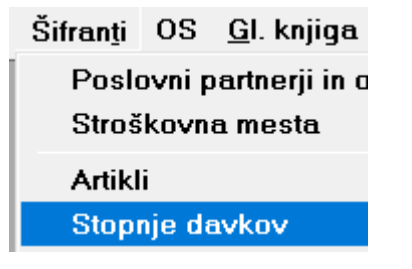

je potrebno prvo dodati novo stopnjo davka kot kaže slika spodaj:

| 🛃 Šifrant davka    |                                                                                                    |
|--------------------|----------------------------------------------------------------------------------------------------|
| + 🅕 🐰              | ter al de la del de la del del de la del de la del de la del de la del de la del del del del del del del del del del |
| Dodaj Popravi Briš | ii Tiskaj Žapri                                                                                                    |
| 🖲 Davek            | ® <mark>_</mark>                                                                                                    |
| Oznaka             | 30                                                                                                    |
| Naziv              | DDV neodbitni (najemnina)                                                                                                    |
| Procent            | 0.00                                                                                                    |
| Opis za dokumente  |                                                                                                    |
| Interni komentar   | za storitve                                                                                                    |
| Račun              |                                                                                                    |
| Vrsta davka        | Od prometa storitev 👤                                                                                                    |
| Vrsta prometa      | Neodbitni DDV 🔽                                                                                                    |
| 🕴 Država           | ()                                                                                                    |
| Država             | SLO Slovenija 💌                                                                                                    |
|                    |                                                                                                    |

Če te možnosti nimate, torej ne morete dodati nove stopnje davka, se prvo obrnite na <u>info@birokrat.si</u> ali **01 53 00 200**.

Potem pa v meniju »Šifranti- Artikli – Prodajni artikli in storitve« dodajte storitev s poljubnim nazivom in pri šifri davka izberete prej dodano šifro davka kot neodbitni DDV.

## Primer:

| Artikel         |                         |
|-----------------|-------------------------|
| Šifra           | S 0001                  |
| Barkoda         |                         |
| Naziv           | NAJEMNINA TUJI PRAVNI O |
| Dodatni opis    |                         |
| Enota           | kos 💌                   |
| Skupina         | STORITVE                |
| Vrsta           | STORITVE 🗾              |
| Podvrsta        | <b></b>                 |
| Cena brez davka | 0.00                    |
| Cena z davkom   | 0,00                    |
| Šifra davka     | 16 0 DDV neodbit V      |

# Pri obračunu DDV-O, takšen račun se prikaže pod poljem 15

| Oproščene dobave brez pravice do odbitka DDV | 15 |  | 2 | 0 | 0 | 0 |  |
|----------------------------------------------|----|--|---|---|---|---|--|
|                                              |    |  |   |   |   |   |  |

,

# v knjigi izdanih računov pa pod stolpcem 9

# IZPIS OBRAČUNANEGA DDV - Zbirna knjiga prometa blaga in storitev

|             | LISTINA    |                               |                  |               |                                          |                       |                                                 |                                                 |                                                       |
|-------------|------------|-------------------------------|------------------|---------------|------------------------------------------|-----------------------|-------------------------------------------------|-------------------------------------------------|-------------------------------------------------------|
| Zap.<br>št. | Obdobje    | Datum<br>knjiženja<br>listine | Številka listine | Datum listine | Firma/ime in sedež kupca                 | ID številka za<br>DDV | Vrednost dobav<br>blaga in storitev<br>brez DDV | Vrednost dobav<br>samoobdavčitev v<br>Sloveniji | Oproščene<br>dobave brez<br>pravice do<br>odbitka DDV |
|             | 1          | 2                             | 3                | 4             | 5                                        | 6                     | 7                                               | 8                                               | 9                                                     |
| 1           | 21.10.2024 | 21.10.2024                    | RAČ-00005 2024   | 21.10.2024    | TUJA PRAVNA OSEBA, Strasse 200c,<br>Wien | AT9876541236          |                                                 |                                                 | 2.000,00                                              |
|             |            |                               |                  |               |                                          |                       |                                                 |                                                 |                                                       |

# 4. PLAČE IN ŠIFRANT ZAPOSLENIH

## 4.1. Dodajanje zaposlenega z manjkajočo davčno številko

Kadar izbirate/dodajate novega zaposlenega v meni »Šifranti – Poslovni partnerji in osebe – Kadri-zaposleni« in ste pred tem pozabili vpisati pri zaposlenemu davčno številko v šifrant poslovnih partnerjev, vas program, po novem, opozori, da pri temu partnerju manjka davčna številka.

Torej ob kliku na **tri pikice v vrstici Šifra partnerja** v meniju **Kadri – Zaposleni**, izberete novega zaposlenega iz šifranta poslovnih partnerjev in ob prenosu vam program pokaže spodnje okno.

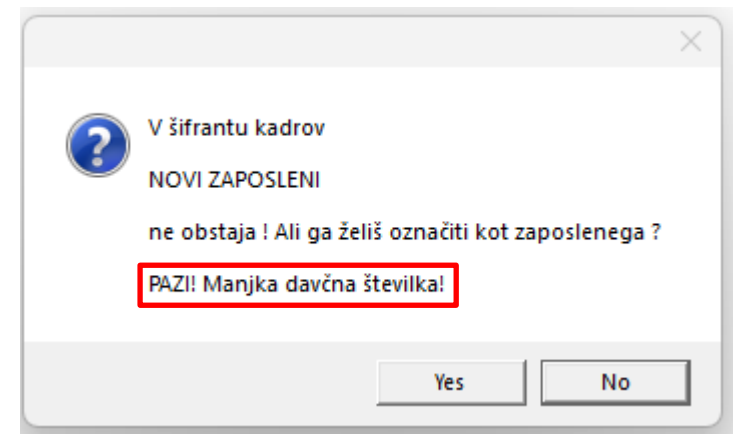

Davčno številko lahko vedno naknadno vnesete v šifrant Kadri – Zaposleni.

#### 4.2. Popravek REK-O

V meniju »Plača – Obrazci« lahko naredite popravek REK-O obrazca v xml obliki in pripravljeno za uvoz na edavke. Na levi strani določite datum obračuna, mesec obračuna, datum izplačila (vsi podatki morajo biti kot original datumi na narejenem REK obazcu) in pod vrstico Vrsta oddajanja spremenite v P - Popravek

| 者 Obra              | azci - priloga          | obračunu plač | in regres  | a    |            |        |
|---------------------|-------------------------|---------------|------------|------|------------|--------|
| Ж                   | •                       | •             | ٩,         | 1    | (          | \$     |
| Briši               | Prejšnji                | Naslednji     | lšči       | iREK | Obr        | ačun   |
| 🖲 Vodilo            | )                       |               |            |      | <u>م</u> 🛞 |        |
| Številka            |                         |               | 0          |      |            | Obra   |
| Datum               |                         | 2             | 3.04.202   | 4    |            |        |
| Datum iz            | plačila                 | 1             | 5.05.202   | 4    |            | DOD    |
| Datum of            | oračuna                 | 23            | 23.04.2024 |      |            | 001 N  |
| Mesec of            | bračuna                 | 03 2          | 024        |      | <u> </u>   | 002 N  |
| 🕴 Oddaj             | а                       |               |            |      | $\odot$    | 003 D. |
| Vrsta odd           | dajanja                 | P - Popra     | vek        |      | <u> </u>   | 004 In |
| Številka<br>osnovne | popravka<br>ga dokument | a             | 60         |      |            | POD/   |

#### ter v vrstici Številka popravka osnovnega dokumenta, vnesete EDP številko od oddanega REK obrazca na edavkih

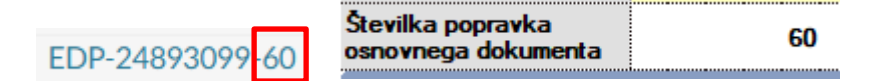

In kliknete na gumb **Obračun**. Program vam pripravi xml datoteko, katero potem uvozite na edavke.

V xml datoteki je zapis, kateri se veže na že oddan REK obrazec.

| <eap:bodycontent></eap:bodycontent>                            |
|----------------------------------------------------------------|
| ▼ <rek></rek>                                                  |
| ▼ <rek_0></rek_0>                                              |
| <documenttype>P</documenttype>                                 |
| <pre><documenttypename>Popravek</documenttypename></pre>       |
| <correctionfordocument>EDP-24893099-60</correctionfordocument> |
| <partialcorrection>true</partialcorrection>                    |
|                                                                |

#### 4.3. Krvodajalstvo

Na https://www.fu.gov.si/davki\_in\_druge\_dajatve pod obrazcem

🔹 🗟 Podatki za oblikovanje prijave podatkov o osnovah in spremembe teh podatkov na REK-1 in REK-O obrazcih

#### V poglavju 2.0 Plača in nadomestila plače – RUBRIKA M01 piše:

V rubriko M01 se vpišejo podatki o številu ur, znesku plače in nadomestila plače izplačana po predpisih o delovnih razmerjih in obdobje.

<u>Ure:</u> vpiše se seštevek ur rednega dela in ur, za katere je bilo izplačano nadomestilo plače po predpisih o delovnih razmerjih (npr.: nadomestilo plače zaradi izrabe letnega dopusta, nadomestilo plače v času odsotnosti delavca, žrtve nasilja v družini, plačane odsotnosti zaradi osebnih okoliščin, izobraževanja, z zakonom določenih praznikov in dela prostih dni, zaradi darovanja krvi,...

Kar pomeni, da se krvodajalstvo poroča pod poljem M01 kljub temu, da je refundirano delo.

V programu Birokrat pod menijem »Plača – Vrste del«, vnesite novo vrsto dela kot je na sliki spodaj:

| 👫 Vrste del za obračun                                     | plač    |                     |          |
|------------------------------------------------------------|---------|---------------------|----------|
| + >                                                        | Ж       | 9                   | 1        |
| Dodaj <sup>*</sup> Popravi                                 | Briši   | Tiskaj              | Zapri    |
| 🖲 Dela                                                     |         |                     | _ (ی     |
| Šīfra dela                                                 | 55      |                     |          |
| Naziv                                                      | Krvodaj | alska akcij         | a        |
| 🕴 Podatki za obračun                                       |         |                     | ۲        |
| Refundacija                                                |         | <ul><li>✓</li></ul> |          |
| Odbitek za obračun<br>bruta v %                            |         | 0                   |          |
| Dodatek za obračun<br>bruta v %                            |         | 0                   |          |
| Nadomestilo za<br>zadržanost z dela                        |         |                     |          |
| Neplačana odsotnost                                        |         |                     |          |
| Ne gre v fond ur                                           |         |                     |          |
| Vrsta redne odsotnosti                                     |         |                     | <u> </u> |
| Detaširano delo                                            |         |                     |          |
| Posebna vrsta dela                                         |         |                     | <u> </u> |
| lzvzeto iz obračuna pod<br>minimalno                       |         |                     |          |
| Odsotnost zaradi<br>varstva otrok zaradi<br>omejitev vlade |         |                     |          |
| Nadomestila po<br>predpisih o delovnih<br>razmerjih M01    |         |                     |          |

# Primer plačilne liste:

|                           | PLAČA      |          |       |      |       |            |            |          |
|---------------------------|------------|----------|-------|------|-------|------------|------------|----------|
| lme in priimek delavca    |            |          |       |      |       | Številka   | 111        |          |
| Naslov stalnega bivališča |            |          |       |      |       | Datum      | 21.10.2024 |          |
| Davčna številka           |            | EMŠO     |       | _    |       | Mesec      | September  |          |
| Datum izplačila           | 21.10.2024 | TRR      |       |      |       | Leto       | 2024       |          |
|                           |            | Vrednost | Št.   | Koli | Vred. | Osnova     | Vrednost   | Vrednost |
| DELOVNI ČAS               |            | ure      | ur    | čnik | v %   | za izračun | bruto      | neto     |
| Redno delo                |            | 8,9      | 3 152 | 1    |       |            | 1.357,15   | 902,85   |
| Minulo delo               |            |          |       |      | 17,50 | 1.357,15   | 237,50     | 158,00   |
| Dopust                    |            | 8,9      | 38    | 1    |       |            | 71,43      | 47,52    |
| Minulo delo               |            |          |       |      | 17,50 | 71,43      | 12,50      | 8,32     |
| Krvodajalska akcija       |            | 8,9      | 38    | 1    |       |            | 71,43      | 47,52    |
| SKUPAJ BRUTO PLAČ         | Α          |          | 168   |      |       | 1.428,58   | 1.750,01   | 1.164,21 |

# Pri izdelavi REK obrazca vam to vrsto dela razvrsti v polje P01b, ker je refundacija

| P01b - Nadomestila plače, ki ne bremenijo delodajalca   | • | 71,44  |        | 8        |
|---------------------------------------------------------|---|--------|--------|----------|
| ter <b>sešteje</b> znesek in ure pod polje <b>M01</b> . |   |        |        |          |
| Pokojninske osnove za osebo v delovnem razmerju         |   |        |        |          |
| M01 Plača in nadomestila plače                          |   | Št. ur | Znesek |          |
|                                                         |   | 16     | В      | 1.750,01 |

# 4.4. Regres nad uredbo

Kadar želite obračunati regres nad uredbo, to naredite na posebej plačilni listi, brez rednega dela in uporabite vrsto dodatka **Regres**. To vrsto dodatka uporabljate tudi v primeru kadar obračunavate regres do uredbe.

Vrste odbitkov in dodatkov:

| 🛃 Vrste odbitkov in dodatkov                            |                      |  |  |  |  |  |
|---------------------------------------------------------|----------------------|--|--|--|--|--|
| + 🅕 🐰                                                   | til 😂 🔤 🖌            |  |  |  |  |  |
| Dodaj Popravi Briš                                      | i Tiskaj Žapri       |  |  |  |  |  |
| Odbitek/dodatek                                         | <u>^</u> (ھ          |  |  |  |  |  |
| Šifra dela                                              | 1                    |  |  |  |  |  |
| Naziv                                                   | Regres               |  |  |  |  |  |
| Vrsta                                                   | Dodatek 🗾            |  |  |  |  |  |
| 🔹 Prenos v TRR                                          | <u>(8)</u>           |  |  |  |  |  |
| Dogodek za prenos v<br>TRR                              | 55 Regres izplačil 🔻 |  |  |  |  |  |
| 🕴 Podatki za obračun                                    | ۲                    |  |  |  |  |  |
| Krizni dodatek zaradi<br>interventnih ukrepov           |                      |  |  |  |  |  |
| Dnevni znesek dodatka<br>zaradi interventnih<br>ukrepov | 0.00                 |  |  |  |  |  |
| 🕴 Podatki za REK                                        | ۸                    |  |  |  |  |  |
| Klasifikacija za REK                                    |                      |  |  |  |  |  |
| Vrsta izplačila za REK                                  | 1090 <b>-</b>        |  |  |  |  |  |

## Primer plačilne liste:

|    |                          | REGRES ZA LETNI DOPUST              |      |          |  |  |  |
|----|--------------------------|-------------------------------------|------|----------|--|--|--|
| Im | ne in priimek delavca    | Številka 111                        |      |          |  |  |  |
| Na | aslov stalnega bivališča | Datum 21.10.2                       | 2024 |          |  |  |  |
| Da | avčna številka           | Mesec Septen                        | nber |          |  |  |  |
| E  | MŠO                      | Leto 2024                           |      |          |  |  |  |
|    | REGRE S                  |                                     |      | 2.500,00 |  |  |  |
|    | REGRES NAD DAVČNO        | PRIZNANIMI STROŠKI                  |      | 133,21   |  |  |  |
|    | OSNOVA ZA OBRAČUN        | PRISPEVKOV                          |      | 133,21   |  |  |  |
|    | SPECIFIKACIJA PRISPE     | EVKOV IN DAVKOV V BREME DELODAJALCA | %    | Znesek   |  |  |  |
| 1  | Poškodbe pri delu        |                                     | 0,53 | 0,71     |  |  |  |
| 2  | Starševsko varstvo       |                                     | 0,1  | 0,13     |  |  |  |
| 3  | Zaposlovanje             |                                     | 0,06 | 0,08     |  |  |  |
| 4  | Zdravstveno zavarovanje  |                                     | 6,56 | 8,74     |  |  |  |
| 5  | ZPIZ                     |                                     | 8,85 | 11,79    |  |  |  |
|    |                          |                                     |      |          |  |  |  |
|    | SKUPAJ PRISPEVKI IN      | DAVKI V BREME DELODAJALCA           |      | 21,45    |  |  |  |
|    | SPECIFIKACIJA PRISPE     | EVKOV IN DAVKOV V BREME ZAPOSLENEGA | %    | Redno    |  |  |  |
| 1  | Starševsko varstvo       |                                     | 0,1  | 0,13     |  |  |  |
| 2  | Zaposlovanje             |                                     | 0,14 | 0,19     |  |  |  |
| 3  | Zdravstveno zavarovanje  |                                     | 6,36 | 8,47     |  |  |  |
| 4  | ZPIZ                     |                                     | 15,5 | 20,65    |  |  |  |
|    |                          |                                     |      |          |  |  |  |
|    | SKUPAJ PRISPEVKI IN      | DAVKI V BREME ZAPOSLENEGA           |      | 29,44    |  |  |  |
|    | DOHODNINA                |                                     |      | 16,60    |  |  |  |
|    | ZA IZPLAČILO             |                                     |      | 2.453,96 |  |  |  |
|    | Obremenitev delodajalca  |                                     |      | 2.521,45 |  |  |  |
|    | Podpis delavca           | Odobril Izplačal                    |      |          |  |  |  |

Ker je za mesec september višina regresa do uredbe – neobdavčen del v znesku **2366,79 EUR**, je program izračunal prispevke in dohodnino od razlike med 2500 EUR – 2366,79 EUR = **133,21 EUR**.

Dohodnina izračun:

133,21 EUR – 29,44 EUR (prispevki v breme zaposlenega) = 103,77 EUR \* 16% = 16,60 EUR.

#### 4.5. Pogodba o poslovodenju

V meniju »Šifranti – Poslovni partnerji in osebe – Kadri -Zaposleni«, pri zaposlenemu pod gumbom Lastnosti potrdite polje

| Zaposlen po pogodbi o poslovodenju |  |
|------------------------------------|--|
|------------------------------------|--|

V meniju »Plača – Vrste del« se doda nova vrsta dela 'Pogodba o poslovodenju', kot je na sliki spodaj:

| +                        | ~              | ж      | <b>a</b>      | 1            |
|--------------------------|----------------|--------|---------------|--------------|
| Dodaj                    | Popravi        | Briši  | Tiskaj 🏅      | Zapri        |
| 🖲 Dela                   |                |        |               | <u>م</u> `®` |
| Šifra dela               |                | 34     |               |              |
| Naziv                    |                | Pogodb | a o poslovode | nju          |
| 🕴 Podatki                | za obračun     |        |               | (ھ           |
| Refundacija              | 3              |        |               |              |
| Odbitek za<br>bruta v %  | obračun        |        | 0             |              |
| Dodatek za<br>bruta v %  | obračun        |        | 0             |              |
| Nadomestil<br>zadržanost | o za<br>z dela |        |               |              |
| Neplačana                | odsotnost      |        |               |              |
| Ne gre v fo              | nd ur          |        |               |              |
| Vrsta redne              | e odsotnosti   |        |               | _            |
| Detaširano               | delo           |        |               |              |
| Posebna vr               | sta dela       | Pogodb | a o poslovode | enju 🔻       |

Potrdite še polja

| 🕴 Povračila stroškov               | ۱ |
|------------------------------------|---|
| Pripada prevoz na delo             |   |
| Pripada nadomestilo za<br>prehrano |   |

če izplačujete prevoz in prehrano

Ter v vrstici 'Vrsta izplačila za REK' izberete 1001 in kliknete na gumb Dodaj.

| 🕴 Podatki za REK       | ۱      |
|------------------------|--------|
| Vrsta izplačila za REK | 1001 🗾 |
|                        | -w (   |

V meniju »Plača – Davki in prispevki« pri spodnjih prispevkih potrdite polje 'Pogodba o poslovodenju'

Pogodba o poslovodenju 🗹

- Dohodnina

- Poškodbe pri delu
- Zdravstveno zavarovanje v breme zaposlenega
- ZPIZ v breme delodajalca

V meniju »Plača – Dohodninska lestvica« označite mesec obračuna in na desni strani prvi razred tako da se podatki vidijo tudi na levi strani ter v vrstici **Fiksna dohodnina v** % vnesite **25%** ter kliknite zgoraj na gumb Popravi.

 Image: Brugi delodajalec, pogodba o poslovodenju

 Image: Briksna dohodnina v %

 25,00

## Primer plačilne liste:

|                             |                                               |                |                | PL     | AČA.     |         |            |            |          |
|-----------------------------|-----------------------------------------------|----------------|----------------|--------|----------|---------|------------|------------|----------|
| Ime in priimek delavca      |                                               |                |                |        |          |         | Številka   | 112        |          |
| Naslov stalnega bivališča   |                                               |                |                |        |          |         | Datum      | 20.10.2024 |          |
| Davčna številka             | EMŠO Mesec September                          |                |                |        |          |         |            |            |          |
| Datum izplačila             | TRR Leto 2024                                 |                |                |        |          |         |            |            |          |
|                             |                                               |                | Vrednost       | Št.    | Koli     | Vred.   | Osnova     | Vrednost   | Vrednost |
| DELOVNI ČAS                 | DELOVNI ČAS                                   |                |                | ur     | čnik     | v %     | za izračun | bruto      | neto     |
| Pogodba o poslovodenju      |                                               |                | 14,88          | 168    | 1        |         |            | 2.500,00   | 2.166,93 |
| SKUPAJ BRUTO PLAČA          |                                               |                |                | 168    |          |         | -          | 2.500,00   | 2.166,93 |
| DRUGI PREJEMKI IN IZI       | DATKI                                         | KOMENT         | AR             |        |          |         |            |            | Znesek   |
| Prevoz na delo              |                                               |                |                |        |          |         |            |            | 250,00   |
| Prehrana                    |                                               | 21 dni / 7     | ,96 EUR na dar |        |          |         |            |            | 167,16   |
| SKUPAJ PREJEMKI IN I        | ZDATKI                                        |                |                |        |          |         |            |            | 417,16   |
| BONITETE IN PREJEMK         | I NAD DAVČNO PI                               | RIZNANIMI STRO | ) ŠKI          |        |          |         |            |            | Znesek   |
|                             |                                               |                |                |        |          |         |            |            |          |
| SKUPAJ BONITETE IN F        | REJEMKI NAD DA                                | VČNO PRIZNAN   | IIMI STROŠKI   |        |          |         |            |            |          |
| SPECIFIKACIJA PRISPE        | VKOV IN DAVKO                                 | V V BREME DEL  | ODAJALCA       |        |          |         |            |            | Znesek   |
| Poškodbe pri delu - 0,53    | 1%                                            |                |                |        |          |         |            |            | 13,91    |
| ZPIZ - 8,85%                |                                               |                |                |        |          |         |            |            | 232,35   |
| SKUPAJ PRISPEVKI IN         | davki v breme i                               | DELODAJALCA    |                |        |          |         |            |            | 246,26   |
| SPECIFIKACIJA PRISPE        | VKOV IN DAVKO                                 | V V BREME ZAP  | OSLENEGA       |        |          |         |            |            | Znesek   |
| Zdravstveno zavarovanje     | 6,36%                                         |                |                |        |          |         |            |            | 166,98   |
| SKUPAJ PRISPEVKI IN         | DAVKI V BREME Z                               | APOSLENEGA     |                |        |          |         |            |            | 166,98   |
| DAVEK NA IZPLAČ. PLA        | КČЕ                                           | Osnova         |                |        |          |         | Znesek     |            |          |
| DOHODNINA                   |                                               |                |                |        |          |         |            |            | 583,26   |
| Splošna olajšava            | 19,4177%                                      | Osnova         |                |        | 2        | .145,83 | Znesek     |            | 416,67   |
| Olajšave                    |                                               | Osnova         |                |        |          |         | Znesek     |            |          |
| PLAČA                       |                                               |                |                |        |          |         |            |            | Znesek   |
| Bruto                       |                                               |                |                |        |          |         |            |            | 2.917,16 |
| Netto                       |                                               |                |                |        |          |         |            |            | 2.166,93 |
| ZA IZPLAČILO                | ZA IZPLAČILO                                  |                |                |        |          |         | 2.584,09   |            |          |
| ZA IZPLAČILO PO ODTEGLJAJIH |                                               |                |                |        |          |         | 2.584,09   |            |          |
| Dodatno pokojninsko         | zavarovanje                                   |                |                |        |          |         |            |            |          |
| Obremenitev delodajalca     | ,                                             |                |                |        |          |         |            |            | 3.580,58 |
| Dopust Skupaj               | 49                                            | Izkoriščeni    |                | Neizko | oriščeni |         | 49         | Zapadli    |          |
| Podpis delavca              | Podpis delavca Datum prejema Odobril Izplačal |                |                |        |          |         |            |            |          |

# <u>Izračun po novem:</u>

Osnova za prispevke

Bruto 2500 + prevoz na delo 250 + prehrana 167,16 = 2917,16 Normirani stroški se računajo od zneska 2917,12 \* 10% = 291,72 **Osnova za prispevke** tako pride: 2917,16 – 291,72 = **2625,44 EUR** 

#### Prispevki:

- Poškodbe pri delu 2625,44 \* 0,53% = 13,91
- ZPIZ v breme delodajalca 2625,44 \* 8,85% = 232,35
- Zdravstveno zavarovanje v breme zaposlenega 2625,44 \* 6,36% = 166,98
- Dohodnina 2500 166,98 = 2333,02 \* 25% = 583,26

# Primer REK-O obrazca:

#### ZBIRNI REK-O

| Podatl | ki o dohodku               |                                               |
|--------|----------------------------|-----------------------------------------------|
| 010    | Vrsta dohodka              | 1144 - Dohodek za vodenje poslovnega subjekta |
| 010a   | Povprečenje                |                                               |
| 011    | Izplačilo za mesec/obdobje | 09.2024                                       |
| 012    | Datum izplačila            | 22.10.2024                                    |

|       |                                                    |                                          |            | Zneske vpisujte v eurih s cent |
|-------|----------------------------------------------------|------------------------------------------|------------|--------------------------------|
| Davč  | ni odtegljaj                                       | Podračun                                 | Obračunani | Za plačilo                     |
| 101   | Davčni odtegljaj                                   | SI5601100-8881000030 SI19 24893099-40002 |            | 583,26                         |
| Prisp | evki za socialno varnost delojemalca               | Podračun                                 | Obračunani | Za plačilo                     |
| 201   | Prispevek za pokojninsko in invalidsko zavarovanje | SI5601100-8882000003 SI19 24893099-44008 | 0,00       | 0,00                           |
| 202   | Prispevek za zdravstveno zavarovanje               | SI5601100-8883000073 SI19 24893099-45004 | 166,98     | 166,98                         |
| 203   | Prispevek za starševsko varstvo                    |                                          |            |                                |
| 204   | Prispevek za primer brezposelnosti                 |                                          |            |                                |
| Prisp | evki za socialno varnost delodajalca               | Podračun                                 | Obračunani | Za plačilo                     |
| 301   | Prispevek za pokojninsko in invalidsko zavarovanje | SI5601100-8882000003 SI19 24893099-44008 | 232,35     | 232,35                         |
| 302   | Prispevek za zdravstveno zavarovanje               |                                          |            |                                |
| 303   | Prispevek za starševsko varstvo                    |                                          |            |                                |
| 304   | Prispevek za primer brezposelnosti                 |                                          |            |                                |
| 305   | Prispevek za poškodbe pri delu                     | SI5601100-8883000073 SI19 24893099-45004 | 13,91      | 13,91                          |
| 306   | Prispevek za zavarovalno dobo s povečanjem         |                                          |            |                                |

# ANALITIKA REK-O

| Bruto dohodek in davčna osnova                                           |              |                           |               |                                 |  |
|--------------------------------------------------------------------------|--------------|---------------------------|---------------|---------------------------------|--|
| A051 Dohodninska vrsta dohodka                                           | A052 Dohodek |                           | A052a Dohodel | k, ki se všteva v davčno osnovo |  |
| 1109 - Drugi dohodki iz delovnega razmerj▼                               | 2.           | 500,00                    |               |                                 |  |
| A052b Dohodek, od katerega se ne odtegne davčni odtegljaj                |              |                           |               |                                 |  |
|                                                                          |              |                           |               |                                 |  |
| Osnova za obračun in plačilo prispevkov                                  |              |                           |               |                                 |  |
| A061 Vrsta osnove za prispevke                                           | A062 Znesek  |                           | A062a Ure     |                                 |  |
| P04 - Drugo -                                                            | 2.           | 2.625,44                  |               |                                 |  |
|                                                                          |              |                           |               |                                 |  |
| Prispevki za socialno varnost delojemalca                                |              |                           |               |                                 |  |
|                                                                          | Obračunani   |                           |               | Za plačilo                      |  |
| A071 Prispevek za pokojninsko in invalidsko zavarovanje                  |              | 0,00                      |               | 0,00                            |  |
| A072 Prispevek za zdravstveno zavarovanje                                |              | 166,98                    |               | 166,98                          |  |
| A075 Skupaj                                                              |              | 166,98                    |               | 166,98                          |  |
| Prispevki za socialno varnost delodajalca                                |              |                           |               |                                 |  |
|                                                                          | Obračunani   |                           |               | Za plačilo                      |  |
| A081 Prispevek za pokojninsko in invalidsko zavarovanje                  |              | 232,35                    |               | 232,35                          |  |
| A085 Prispevek za poškodbe pri delu                                      |              | 13,91                     |               | 13,91                           |  |
| A086 Skupaj                                                              |              | 246,26                    |               | 246,26                          |  |
| Uveliavlianie ugodnosti iz mednarodnih pogodb                            |              |                           |               |                                 |  |
|                                                                          | Stopnja      | Številka odločbe/potrdila |               |                                 |  |
| D11 Uveljavljanje ugodnosti iz mednarodnih pogodb                        |              |                           |               |                                 |  |
| Davčni odtegljaj                                                         |              |                           |               |                                 |  |
|                                                                          | Znesek       |                           |               |                                 |  |
| A090 Drugi delodajalec                                                   |              |                           |               |                                 |  |
| A091 Davčni odtegljaj                                                    |              | 583,26                    |               |                                 |  |
| A092 Odbitek davka plačanega v tujini                                    |              |                           |               |                                 |  |
| A093 Skupaj                                                              |              | 583,26                    |               |                                 |  |
| Dohodki, ki se ne vštevajo v davčno osnovo                               |              |                           |               |                                 |  |
|                                                                          | Znesek       |                           |               |                                 |  |
| B04 Povračilo stroškov do uredbe vlade - prehrana                        |              | 167,16                    |               |                                 |  |
| B05 Povračilo stroškov do uredbe vlade - prevoz                          |              | 250,00                    |               |                                 |  |
| B06 Povračilo stroškov prehrane do uredbe vlade - službene p             | poti         | 0,00                      |               |                                 |  |
| B06a Povračilo stroškov prevoza do uredbe vlade - službene p             | poti         | 0,00                      |               |                                 |  |
| B06b Povračilo stroškov za prenočišče do uredbe vlade -<br>službene poti |              | 0,00                      |               |                                 |  |

# 5. GLAVNA KNJIGA

V meniju »Gl.knjiga – Nastavitve« si lahko izberete privzet datum za prenos kupcev in dobaviteljev v temeljnico.

| Izbira privzetega datuma za prenos kupcev       |  |                               |  |
|-------------------------------------------------|--|-------------------------------|--|
| lzbira privzetega datuma za prenos dobaviteljev |  | Pa datumu izetavitva          |  |
| Omogoči zunanje računovodstvo                   |  | Po datumu opravljene storitve |  |

Po izbiri datuma in s klikom na gumb **Zapri**, da si program shrani spremembe, vas ob prenosu knjižb v temeljnico program ne bo več spraševal po katerem datumu želite prenos ampak bo to delal na podlagi izbranih nastavitev.